## **NVAPPS Instructions**

Welcome to the State of Nevada's online recruiting system, NVAPPS. This page will provide you with some general instructions on how to use the system in three easy steps:

- 1. Create an Account
- 2. Complete your Profile
- 3. Apply for Jobs

(FYI, the link to the site is: <u>https://nvapps.state.nv.us/NEATS/Recruiting/ViewJobsHome.aep</u>)

If you would like to watch a video tutorial as well, please check out this link here.

### Step 1: Creating your Account

The first thing a newcomer will need to do is create an account. Click on the button titled "Create a Profile" to begin.

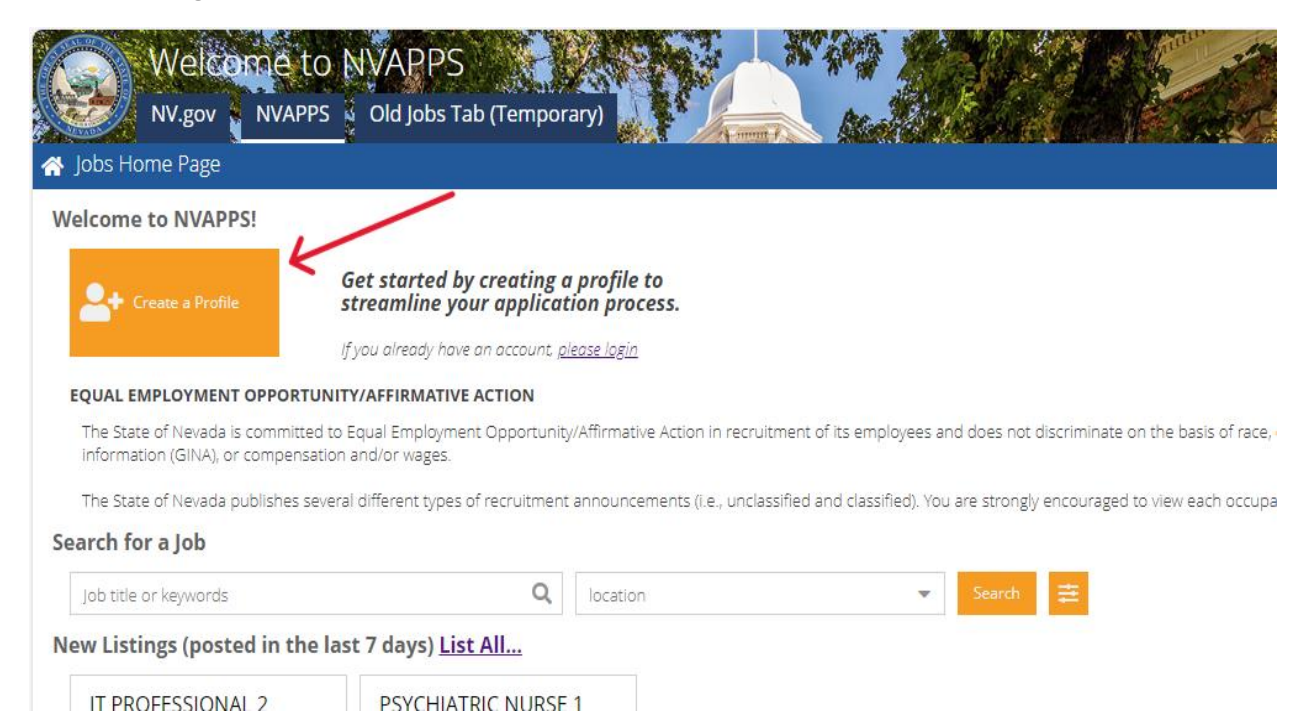

Creating your account is easy. You'll need to provide the basics; first and last name, email address in addition to picking a User ID and password (relying on the onscreen guidelines). Once you have filled out the required fields, the "Complete Registration" button will become available and clicking it will create your account.

| Welce<br>NV.gov                                      | NVAPPS Old Jobs                                                | S<br>Tab (Temporary)                                         |                                                      | Staller.               |               |  |  |
|------------------------------------------------------|----------------------------------------------------------------|--------------------------------------------------------------|------------------------------------------------------|------------------------|---------------|--|--|
| IMPORTANT: If you are<br>not need to register again. | an existing State employee of<br>If your email address has alr | or an external user of the N<br>eady been registered and y   | EATS Training module, yo<br>ou have forgotten your l | ou do<br>login         |               |  |  |
| credentials, contact the HR                          | Help Desk at (775) 687-909                                     | 9 or toll-free at (866) NVNE                                 | ATS for assistance.                                  |                        |               |  |  |
| User Info                                            |                                                                |                                                              |                                                      |                        |               |  |  |
| First Name*:                                         | Test                                                           | Last Name*:                                                  | Applicant                                            |                        |               |  |  |
| Email*:                                              | TestApplicant2@yahoo.co                                        |                                                              |                                                      |                        |               |  |  |
| Registration                                         |                                                                |                                                              |                                                      |                        |               |  |  |
| User ID*:                                            | Tester78                                                       | User ID 6 to 8 character<br>Forgot your User Id? <u>Find</u> | rs of letters (a-z) and/or i<br><u>your account</u>  | numbers (0-9)          |               |  |  |
| Password*:                                           |                                                                | Password 8 to 16 chara                                       | cters that must contain                              | at least one each of t | he following: |  |  |
| Re-enter Password*:                                  |                                                                | Upper case letter (     Lower case letter (                  | A-Z)<br>a-z)                                         |                        |               |  |  |
|                                                      |                                                                | • Special character (                                        | (@#\$96^&*()/?.>,<;:]}[{=+                           | `)\                    |               |  |  |
|                                                      |                                                                |                                                              |                                                      |                        |               |  |  |
|                                                      |                                                                |                                                              |                                                      |                        |               |  |  |

Complete Registration

| After a successful registration, you will then need to enter yo | our username and password to log | ; in. |
|-----------------------------------------------------------------|----------------------------------|-------|
|-----------------------------------------------------------------|----------------------------------|-------|

| r registration        | was successful. Please login to th | e system with your newly-created user ID and passwor                        |
|-----------------------|------------------------------------|-----------------------------------------------------------------------------|
| External U            | sers                               | State Employees                                                             |
| User ID:<br>Password: | Tester 78                          | Click below to login using State of Nevada<br>Single Sign-On authentication |
|                       | Remember my User ID                | State of Nevada SSO                                                         |

Next, you'll have to enter a security question and answer in case you need to reset your password.

| urity Question Form                                                        |                                                                                                    |                                 |    |
|----------------------------------------------------------------------------|----------------------------------------------------------------------------------------------------|---------------------------------|----|
| Choose Security Q                                                          | uestion/Answer                                                                                                    |                                 |    |
| This form allows you to<br>reset your password in<br>that you will remembe | o choose a question that will be used to h<br>case you forget it. Choose a question an<br>r but would be difficult for someone else t | elp you<br>d answer<br>o guess. | 58 |
| inde you will remembe                                                      |                                                                                                    |                                 |    |
| Choose a Question:                                                         | What was the first car you ownec                                                                                                    | -                               |    |

# Step 2: Complete your Profile

In order to expedite the completion of your profile, we have a feature that allows you to upload your resume so we can parse important data and get you applying for jobs quickly. Click on the button titled "Upload My Resume" to begin.

|                                                                                                    | bb (Temporary)                                             |                                                     |           |
|----------------------------------------------------------------------------------------------------|------------------------------------------------------------|-----------------------------------------------------|-----------|
| Jobs Home Page                                                                                                    |                                                            |                                                     |           |
| Welcome to NVAPPS!                                                                                                    |                                                            |                                                     |           |
| Liew My Profile Lipload M                                                                                                    | ly Resume                                                  |                                                     |           |
| EQUAL EMPLOYMENT OPPORTUNITY/AFFIRMATIVE<br>The State of Nevada is committed to Equal Employme<br>information (GINA), or compensation and/or wages. | : <b>ACTION</b><br>nt Opportunity/Affirmative Action in re | cruitment of its employees and does not discrim     | ninate or |
| The State of Nevada publishes several different types of                                                                                            | of recruitment announcements (i.e., ur                     | nclassified and classified). You are strongly encou | uraged to |
| Search for a Job                                                                                                    |                                                            |                                                     |           |
| Job title or keywords                                                                                                    | Q location                                                 | 🔹 Search 韋                                          |           |
| Saved Search Results                                                                                                    |                                                            |                                                     |           |

On the Upload Resume to Profile page, you will see some text describing the process along with a "Choose File" button.

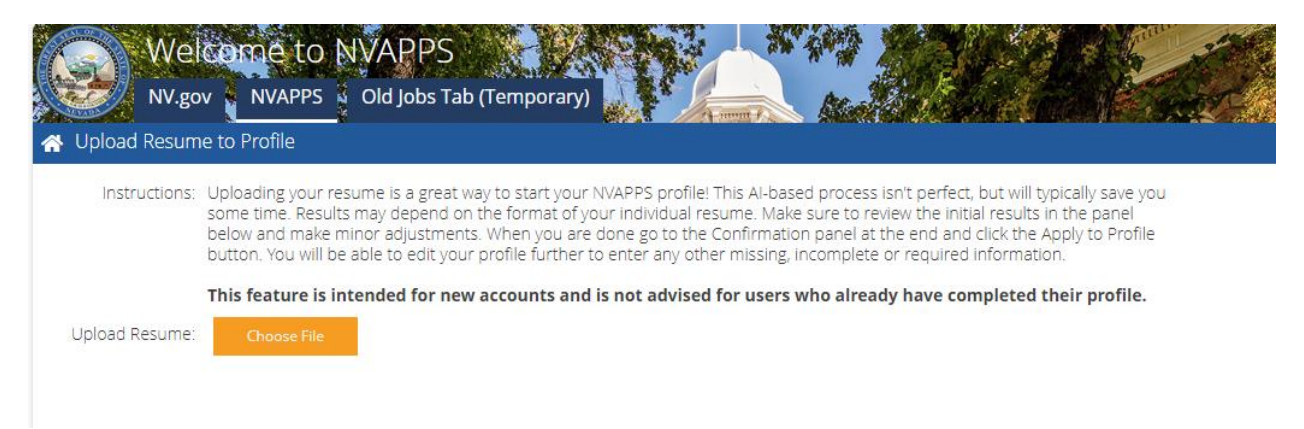

After clicking the "Choose File" button, a dialog box will appear that lets you browse your computer for the file. Select your resume on your computer/device. (Various formats are supported, such as .pdf, .docx, etc.)

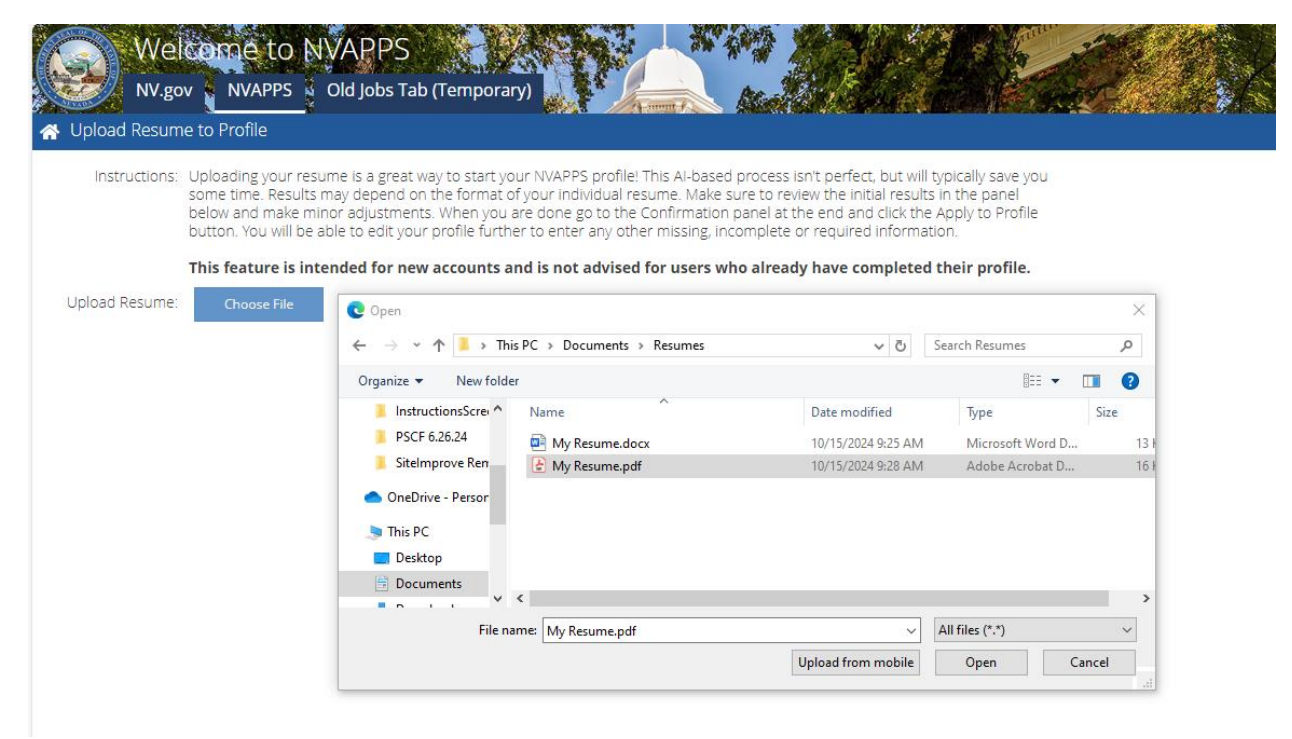

Once you select the file and click "Open", the system will return results for three main areas of your profile: Contact Information, Employment History, and Education.

| Instructions: Uploading your r<br>some time. Resu<br>below and make | esume is a great way<br>Its may depend on the<br>minor adjustments. V | to start your NVAPPS p<br>e format of your individ<br>When you are done go t | rofile! This Al-base<br>ual resume. Make<br>o the Confirmatic | ed pro<br>e sure i<br>on pani | cess isr<br>to revie<br>el at the | i't perfect<br>withe ini<br>e end an | t, but w<br>tial resu<br>d click ti | ill typica<br>ilts in th<br>he Appl | ally save you<br>ne panel<br>ly to Profile | J |
|---------------------------------------------------------------------|-----------------------------------------------------------------------|------------------------------------------------------------------------------|---------------------------------------------------------------|-------------------------------|-----------------------------------|--------------------------------------|-------------------------------------|-------------------------------------|--------------------------------------------|---|
| load Resume: Choose File                                            |                                                                       | one to check of                                                              | y ourier missing,                                             | incom,                        | Siece of                          | requirer                             | , morn                              |                                     |                                            |   |
| Contact Information                                                 | Contact Info                                                          | rmation                                                                      |                                                               |                               |                                   |                                      |                                     |                                     |                                            |   |
| Employment History                                                  |                                                                       |                                                                              |                                                               |                               |                                   |                                      |                                     |                                     |                                            |   |
| Education                                                           | First Name:                                                           | Test                                                                         |                                                               |                               |                                   |                                      |                                     |                                     |                                            |   |
| Confirmation                                                        | Middle Name:                                                          |                                                                              |                                                               |                               |                                   |                                      |                                     |                                     |                                            |   |
|                                                                     | Last Name:                                                            | McTester                                                                     |                                                               |                               |                                   |                                      |                                     |                                     |                                            |   |
|                                                                     | Mailing<br>Address:                                                   |                                                                              |                                                               |                               |                                   |                                      |                                     |                                     |                                            |   |
|                                                                     | City:                                                                 | Carson City                                                                  | State:                                                        | NV                            | Zip:                              | 89701                                |                                     |                                     |                                            |   |
|                                                                     | Home Phone:                                                           | 775-684-0150                                                                 |                                                               |                               |                                   |                                      |                                     |                                     |                                            |   |
|                                                                     | Work Phone:                                                           |                                                                              |                                                               |                               |                                   |                                      |                                     |                                     |                                            |   |
|                                                                     | out-only                                                              |                                                                              |                                                               |                               |                                   |                                      |                                     |                                     |                                            |   |
|                                                                     | Other Phone:                                                          |                                                                              |                                                               |                               |                                   |                                      |                                     |                                     |                                            |   |
|                                                                     | Email:                                                                | McTester16@aol.com                                                           |                                                               |                               |                                   |                                      |                                     |                                     |                                            |   |

Your next task is to review the parsing results and make adjustments to the data as necessary. (For instance, many people do not list addresses on a resume, so be sure to fill that part in.) The process isn't perfect, and some minor touchups will likely be in order. You can navigate through the areas by using either the left side menu tree or the Back/Next buttons below the form. There is also a "Remove Item" button if the parsing grabbed something you do not want to put in your profile.

After reviewing your contact information, click Next to get to the employment items and make adjustments if necessary.

| Instructions: Uploading you<br>some time. Re<br>below and ma<br>button. You w | ur resume is a great way to s<br>isults may depend on the fo<br>ke minor adjustments. Whe<br>ill be able to edit your profile | tart your NVAPPS profile! This Al-based process isn't perfect<br>rmat of your individual resume. Make sure to review the init<br>n you are done go to the Confirmation panel at the end and<br>f further to enter any other missing, incomplete or required | t, but will typically save you<br>cial results in the panel<br>d click the Apply to Profile<br>d information. |
|-------------------------------------------------------------------------------|----------------------------------------------------------------------------------------------------|----------------------------------------------------------------------------------------------------|----------------------------------------------------------------------------------------------------|
| This feature                                                                  | is intended for new acco                                                                                                    | unts and is not advised for users who already have co                                                                                                    | mpleted their profile.                                                                                        |
| oad Resume: Choose Fi                                                         | le                                                                                                    |                                                                                                    |                                                                                                    |
| Contact Information                                                           | Employment Hi                                                                                                    | story 1                                                                                                    |                                                                                                    |
| Employment History                                                            |                                                                                                    |                                                                                                    |                                                                                                    |
| Employment History 1                                                          | Employer:                                                                                                    | Self-Employed                                                                                                    |                                                                                                    |
| Employment History 2                                                          | From (mm/yyyy):                                                                                                    | 1/2022 To (mm/yyyy): 10/2024                                                                                                    |                                                                                                    |
| Employment History 3                                                          | Currently                                                                                                    | ~                                                                                                    |                                                                                                    |
| Employment History 4                                                          | Employed at This                                                                                                    |                                                                                                    |                                                                                                    |
| Employment History 5                                                          |                                                                                                    |                                                                                                    |                                                                                                    |
| Employment History 6                                                          | Job Title:                                                                                                    |                                                                                                    |                                                                                                    |
| Employment History 7                                                          | Hours Per Week:                                                                                                    | 4C                                                                                                    |                                                                                                    |
| Employment History 8                                                          | Job Description:                                                                                                    | Drove a car to pick up customers who booked rides on the res                                                                                                    | pective                                                                                                    |
| Employment History 9                                                          |                                                                                                    | apps                                                                                                    |                                                                                                    |
| Education                                                                     |                                                                                                    |                                                                                                    |                                                                                                    |
| Education 1                                                                   |                                                                                                    |                                                                                                    |                                                                                                    |
| Education 2                                                                   |                                                                                                    |                                                                                                    |                                                                                                    |
| Confirmation                                                                  |                                                                                                    |                                                                                                    |                                                                                                    |

After reviewing the employment history entries, go through any Education items and do the same.

| pload Resume to Profile                                                               |                                                                                                    |                                                                                                    |                                                                                                 |                                                                                                    |  |
|---------------------------------------------------------------------------------------|----------------------------------------------------------------------------------------------------|----------------------------------------------------------------------------------------------------|-------------------------------------------------------------------------------------------------|----------------------------------------------------------------------------------------------------|--|
| Instructions: Uploading your<br>some time. Resu<br>below and make<br>button. You will | resume is a great way to s<br>ults may depend on the fo<br>minor adjustments. Whe<br>be able to edit your profil | start your NVAPPS profile! This Al-based<br>irmat of your individual resume. Make s<br>n you are done go to the Confirmation<br>e further to enter any other missing, inc | process isn't perfect<br>ure to review the init<br>panel at the end and<br>complete or required | t, but will typically save you<br>tal results in the panel<br>d click the Apply to Profile<br>d information. |  |
| This feature is                                                                       | intended for new acco                                                                                            | unts and is not advised for users wh                                                                                                    | io already have co                                                                              | mpleted their profile.                                                                                       |  |
| load Resume: Choose File                                                              |                                                                                                    |                                                                                                    |                                                                                                 |                                                                                                    |  |
| Contact Information                                                                   | Education 1                                                                                                    |                                                                                                    |                                                                                                 |                                                                                                    |  |
| Employment History                                                                    |                                                                                                    |                                                                                                    |                                                                                                 |                                                                                                    |  |
| Employment History 1                                                                  | Institution:                                                                                                    | University of Reno                                                                                                    |                                                                                                 |                                                                                                    |  |
| Employment History 2                                                                  | From (mm/yyyy):                                                                                                  | 09/2014 To (mm/yyyy): 05/2020                                                                                                    |                                                                                                 |                                                                                                    |  |
| Employment History 3                                                                  | Date Issued:                                                                                                    |                                                                                                    |                                                                                                 |                                                                                                    |  |
| Employment History 4                                                                  |                                                                                                    |                                                                                                    |                                                                                                 |                                                                                                    |  |
| Employment History 5                                                                  | Degree:                                                                                                    | Bachelors Degree                                                                                                    |                                                                                                 |                                                                                                    |  |
| Employment History 6                                                                  | Major:                                                                                                    | Resort & Lodging Management                                                                                                    |                                                                                                 |                                                                                                    |  |
| Employment History 7                                                                  | Minor:                                                                                                    | Recreation Administration                                                                                                    |                                                                                                 |                                                                                                    |  |
| Employment History 8                                                                  |                                                                                                    |                                                                                                    |                                                                                                 |                                                                                                    |  |
| Employment History 9                                                                  |                                                                                                    |                                                                                                    |                                                                                                 |                                                                                                    |  |
| Education                                                                             |                                                                                                    |                                                                                                    |                                                                                                 |                                                                                                    |  |
| Education 1                                                                           |                                                                                                    |                                                                                                    |                                                                                                 |                                                                                                    |  |
| Education 2                                                                           |                                                                                                    |                                                                                                    |                                                                                                 |                                                                                                    |  |
| Confirmation                                                                          |                                                                                                    |                                                                                                    |                                                                                                 |                                                                                                    |  |

Next, proceed to the Confirmation page, read the disclaimer, and check the box if you agree. Click the "Apply to Profile" button at the bottom right.

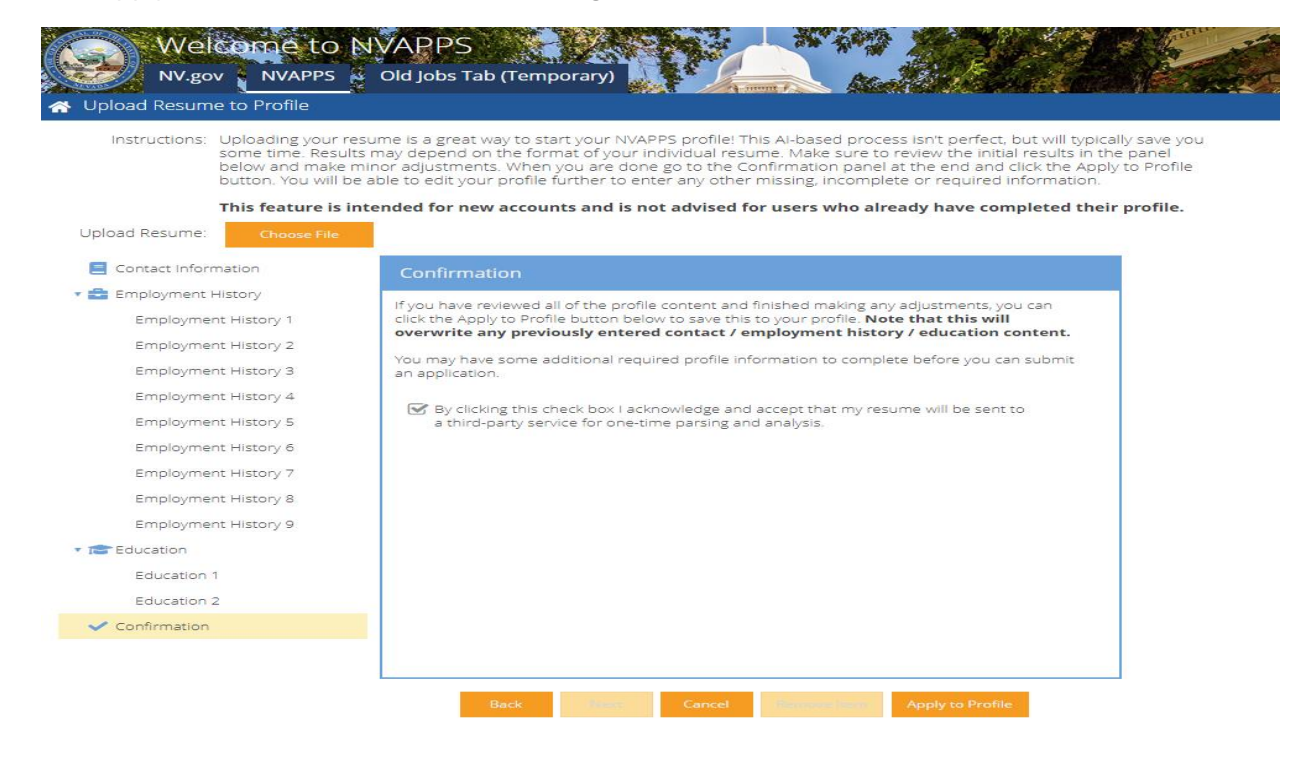

Note: If you have an existing account, the resume parsing will overwrite any previously entered contact/employment/education content. We do not advise using this feature if you have an existing profile completed.

| that thi<br>/ educa | s will<br>tion content. |                 |               |                         |
|---------------------|-------------------------|-----------------|---------------|-------------------------|
| before :            | Confirmation            |                 |               | ×                       |
| ne will be          | Are you su              | ure you want to | apply this co | ontent to your profile? |
|                     |                         | Yes             | No            |                         |
|                     |                         |                 |               |                         |

A confirmation message will appear; click "Yes" if you want to proceed.

Once the data has been applied, a "Success" message will appear. Click "OK" to proceed to the full profile.

| ent h | istory / education content.                               |                                                               |   |
|-------|-----------------------------------------------------------|---------------------------------------------------------------|---|
| to co | Success                                                   |                                                               | × |
| at m  | Apply to Profile was successful. You required data entry. | will now be redirected to the Profile area for any additional |   |
|       |                                                           | ОК                                                            |   |
|       |                                                           |                                                               |   |

Next, you'll be taken back to the Update Applicant Profile page where you can finish up. As you'll see the parsing results have been applied to the three relevant areas of the profile (Contact Info, Employment History, and Education/Training) which are the most data entry intensive. There are other areas for you to review as well. You'll want to visit each one and enter any relevant information. (Note that there is a menu tree navigation on the left-hand side and Next/Previous buttons along the bottom.)

Here is an explanation of each section and a screenshot of what the pages look like.

<u>Contact Info</u>: The section displays Name, Address, Contact Information, and - for state employees - current job title, department and division information. (This is important for classified state employees who wish to apply for promotional opportunities.)

| pdate Applicant Prof   | le - Test McTes                                                       | ter                                                                                            |                                                                               |                                                 |                                                 |                                   |
|------------------------|-----------------------------------------------------------------------|------------------------------------------------------------------------------------------------|-------------------------------------------------------------------------------|-------------------------------------------------|-------------------------------------------------|-----------------------------------|
| our profile has been u | odated.                                                               |                                                                                                |                                                                               |                                                 |                                                 |                                   |
| Contact Info           | Name:                                                                 |                                                                                                |                                                                               |                                                 |                                                 |                                   |
| Other Info             | First:                                                                | Test                                                                                           | Middle:                                                                       |                                                 |                                                 |                                   |
| Employment History     | Last:                                                                 | McTester                                                                                       |                                                                               |                                                 |                                                 |                                   |
| Employment history     | Mailing Address:                                                      |                                                                                                |                                                                               |                                                 |                                                 |                                   |
| Education/Training     | Mailing<br>Address:                                                   | 1234 Right Avenue                                                                              |                                                                               |                                                 |                                                 |                                   |
| Licenses               |                                                                       |                                                                                                |                                                                               |                                                 |                                                 |                                   |
| Skills                 |                                                                       |                                                                                                |                                                                               |                                                 |                                                 |                                   |
| 550                    | City:                                                                 | Carson City                                                                                    | State: NV                                                                     | <b>Zip:</b> 897                                 | 01 -                                            |                                   |
| EEO                    | Country:                                                              | USA                                                                                            |                                                                               |                                                 |                                                 |                                   |
| Availability           | Contact Informa                                                       | tion:                                                                                          |                                                                               |                                                 |                                                 |                                   |
| Attachments            | Please provide your<br>address, we recomr<br>it sell email lists to ( | r phone and email contact informatio<br>mend any one of the many free email<br>outside parties | n. Email address and at least one pl<br>options (e.g. Yahoo! Mail). Note that | none number are requi<br>the State of Nevada de | ired. If you do not ha<br>pes not send unsolici | ve an email<br>ted mail, nor does |
|                        | Home Phone:                                                           | (111) 300-7777                                                                                 | Other Phone:                                                                  |                                                 |                                                 |                                   |
|                        | Work Phone:                                                           |                                                                                                | Email:                                                                        | McTester1@none.co                               | om I                                            |                                   |
|                        |                                                                       |                                                                                                |                                                                               |                                                 |                                                 |                                   |
|                        | Preferred<br>Method of                                                | Home Phone                                                                                     | *                                                                             |                                                 |                                                 |                                   |
|                        | Cantact                                                               |                                                                                                |                                                                               |                                                 |                                                 |                                   |

Previous Next Save Cancel

<u>Other Info</u>: This section is where you can identify your Veteran Status and if you have any relatives employed by the State. If you are a veteran, don't forget to attach a copy of your DD-214 using the file attachment area!

| entact Info ther Info nployment History iucation/Training censes ills 0 | Veteran Status:<br>In order to receive preferences for a recrui<br>(Attachments Tab of this poge), or mail/pr<br>documents include DD-214, disability letters<br>service connected disability, please cross of<br>application will result in a lack of Veteran<br>Do any of the following items apply<br>• Have you ever served on acti<br>conditions other than dishon<br>• Have you ever been assigned<br>the Armed Forces of the Unit<br>• Have you ever served the Coo<br>National Oceanic and Atmos<br>actional this difference of the | uitment, proof is required at time of application. You may either attach proof electronically to this applicant profile<br>aresent proof to the address specified on the Job Announcement when you apply for a job. (Examples of acceptable<br>ther from Vietnaris Administration, widows adocumentation etc.) Disobled Vietrans - if attaching evidence of a<br>courredact information related to the nature and type of the disability. Failure to submit proof at the time of<br>n preference status being awarded for future lists generated from the recruitment.<br>Iy to you?<br>tive duty in the Armed Forces of the United States and separated from such service under<br>norable?<br>d to duty for a minimum of 6 continuous years in the National Guard or a reserve component of<br>ited States and separated from such service under conditions other than dishonorable? |
|-------------------------------------------------------------------------|----------------------------------------------------------------------------------------------------|----------------------------------------------------------------------------------------------------|
| Other Info imployment History iducation/Training icenses kills EO       | In oraer to receive preferences for a recrui<br>(Attachmens Tob of this page), or mail/pa<br>documents include DD-214, disability letts<br>service connected disability, please cross a<br>application will result in a lack of Veteran<br>Do any of the following items apply<br>• Have you ever served on acti<br>conditions other than dishon<br>• Have you ever been assigned<br>the Armed Forces of the Unit<br>• Have you ever served the Coo<br>National Oceanic and Atmos<br>actional with in defore a 6the                         | ummen, proof is required at time of application. You may either attach proof electronically to this applicant profile<br>present proof to the address specified on the Job Announcement when you apply for a job. (Examples of acceptable<br>ther fram Veteran's Administration, widows documentation, etc.) Disabled Veterans - if dataching evidence of a<br>coutredact information related to the nature and type of the disability. Foilure to submit proof at the time of<br>n preference status being awarded for future lists generated from the recruitment.<br>In y to you?<br>The duty in the Armed Forces of the United States and separated from such service under<br>norable?<br>Id to duty for a minimum of 6 continuous years in the National Guard or a reserve component of<br>ited States and separated from such service under conditions other than dishonorable? |
| Employment History<br>Education/Training<br>Licenses<br>Skills<br>EEO   | service connected disability, please cross c<br>application will result in a lack of Veteran<br>Do any of the following items apply<br>• Have you ever served on acti<br>conditions other than dishon<br>• Have you ever been assigned<br>the Armed Forces of the Unit<br>• Have you ever served the Coo<br>National Oceanic and Atmos<br>actional the independent of the server of the<br>service duty in dependent of the server of the con-                                                                                              | out/redact information related to the nature and type of the disability. Foilure to submit proof at the time of<br>n preference status being awarded for future lists generated from the recruitment.<br>ly to you?<br>tive duty in the Armed Forces of the United States and separated from such service under<br>inorable?<br>d to duty for a minimum of 6 continuous years in the National Guard or a reserve component of<br>ited States and separated from such service under conditions other than dishonorable?                                                                                                    |
| Education/Training<br>Licenses<br>Skills<br>EEO                         | Do any of the following items apply<br>Have you ever served on acti<br>conditions other than dishon<br>Have you ever been assigned<br>the Armed Forces of the Unit<br>Have you ever served the Coo<br>National Oceanic and Atmos<br>actional out in defore a 6the                                                                                                    | ly to you?<br>tive duty in the Armed Forces of the United States and separated from such service under<br>morable?<br>d to duty for a minimum of 6 continuous years in the National Guard or a reserve component of<br>ited States and separated from such service under conditions other than dishonorable?                                                                                                    |
| Licenses<br>Skills<br>EEO                                               | <ul> <li>Have you ever served on actic<br/>conditions other than dishon</li> <li>Have you ever been assigned<br/>the Armed Forces of the Unit</li> <li>Have you ever served the Con<br/>National Oceanic and Atmos<br/>actional out yin defore a 6the</li> </ul>                                                                                                    | tive duty in the Armed Forces of the United States and separated from such service under<br>norable?<br>d to duty for a minimum of 6 continuous years in the National Guard or a reserve component of<br>ited States and separated from such service under conditions other than dishonorable?                                                                                                    |
| Skills<br>EEO                                                           | the Armed Forces of the Unit<br>Have you ever served the Cos<br>National Oceanic and Atmos                                                                                                    | ited States and separated from such service under conditions other than dishonorable?                                                                                                    |
| EEO                                                                     | National Oceanic and Atmos                                                                                                    | ommissioned Corps of the United States Public Health Service or the Commissioned Corps of the                                                                                                    |
|                                                                         | active duty in defense of the                                                                                                    | spheric Administration of the United States in the capacity of a commissioned officer while on<br>e United States and separated from such service under conditions other than dishonorable?                                                                                                    |
| Availability                                                            | • Yes No                                                                                                    |                                                                                                    |
| Attachments                                                             | Are you a veteran with a service co                                                                                                    | onnected disability?:                                                                                                    |
|                                                                         | O Yes  No                                                                                                    |                                                                                                    |
|                                                                         | Are you a widow or widower of a pe                                                                                                    | person killed in the line of duty while on active duty in the Armed Forces of the United States?:                                                                                                    |
|                                                                         | O Yes  No                                                                                                    |                                                                                                    |
|                                                                         | Are you the widow or widower of a                                                                                                    | a veteran?:                                                                                                    |
|                                                                         | O Yes 💿 No                                                                                                    |                                                                                                    |
|                                                                         | Are you a member of the Nevada N                                                                                                    | National Guard with a recommendation letter from your commanding officer?:                                                                                                    |
|                                                                         | O Yes  No                                                                                                    | · · · · · · · · · · · · · · · · · · ·                                                                                                    |
|                                                                         | Veteran Status Attachments:                                                                                                    |                                                                                                    |
|                                                                         | Attachment Name                                                                                                    | File Name                                                                                                    |
|                                                                         | dd 214                                                                                                    | DD214.pdf                                                                                                    |
|                                                                         | Add Veteran Status Attachments                                                                                                    |                                                                                                    |

*Employment History:* This is where you will see your current and previous employers. For each one, you should list the employment dates, job duties, supervisor, reason for leaving, etc.

| Contact Info       | Employment               | History:              |               |                      |              |              |  |
|--------------------|--------------------------|-----------------------|---------------|----------------------|--------------|--------------|--|
| Other Info         | Do you have a            | an employment hist    | ory?:         |                      |              |              |  |
| Employment History |                          |                       | -             |                      | Tabal        |              |  |
|                    | From                     | 022                   | Self-Employer | Uber/Lyft driver     | 2 Yrs 10 Mo  | 2 Vrs 10 Mo  |  |
|                    | <ul> <li>10/2</li> </ul> | 014 03/2020           | Hotel Chain   | Front Desk Associate | 5 Yrs. 5 Mo. | 5 Yrs. 5 Mo. |  |
|                    | Add Emp                  | oloyment History Item |               |                      |              |              |  |
|                    |                          |                       |               |                      |              |              |  |
|                    |                          |                       |               |                      |              |              |  |

The "Add Employment History Item" button will display the following form with required fields shown in red:

| Employment           |                                                    | ×  |
|----------------------|----------------------------------------------------|----|
| Are you currently em | oloyed at this job: O Yes O No Reason for Leaving: |    |
| Employed From:       | To: Hours per Week:                                | \$ |
| Employer:            |                                                    |    |
| Job Title:           |                                                    |    |
| Location:            |                                                    |    |
| Supervisor:          |                                                    |    |
|                      | Title: Phone:                                      |    |
| Number and Titles of | People You Supervised:                             |    |
| Major Duties         |                                                    |    |
| Description of D     | uty %                                              |    |
| No Duties Entered    |                                                    |    |
| Add Employment Dut   | 0                                                  |    |
|                      | Cancel                                             |    |

*Education/Training:* This section is where you'll identify information regarding educational background, such as High School, College, University or Professional school and Business, Correspondence, Trade, Technical, or Vocational School training items.

| actimo         | High School:                                      |                                                            |                                                       |                               |                                   |                         |     |
|----------------|---------------------------------------------------|------------------------------------------------------------|-------------------------------------------------------|-------------------------------|-----------------------------------|-------------------------|-----|
|                | High School Diploma or I<br>Completed:            | Equivalent                                                 | High School Diploma                                   | •                             |                                   |                         |     |
|                | College, University, or Pr                        | ofessional School:                                         |                                                       |                               |                                   |                         |     |
| ation/Training | Degree                                            | Major                                                      | lajor Date Issued                                     |                               | Institution<br>University of Reno |                         |     |
| 565            | Bachelor's Degree                                 | e Resort                                                   |                                                       |                               |                                   |                         |     |
|                | Add Education Item                                |                                                            |                                                       |                               |                                   |                         |     |
|                | Business, Corresponden<br>NOTE: DO NOT include an | <b>ce, Trade, Technical, V</b><br>y and all classes you ha | ocational School or Co<br>ve taken. This area is inte | ollege:<br>ended for those wi | no have not yet ;                 | graduated or have colle | ege |
|                |                                                   |                                                            |                                                       |                               |                                   |                         |     |
|                | credit.                                           |                                                            |                                                       | 1                             |                                   |                         |     |

Previous Next Save Cancel

The Education item form looks like this:

|    | Education           |                        |                              |        |              | ×   |
|----|---------------------|------------------------|------------------------------|--------|--------------|-----|
|    | Is this degree stil | II in progress?: O Yes | No                           |        |              |     |
| at | Degree:             | -                      | lf Other, please<br>specify: |        | Date Issued: | iii |
|    | Major:              |                        | Minor:                       |        |              |     |
|    | Institution:        |                        |                              |        |              |     |
| n  | Location:           |                        |                              |        |              |     |
|    | From:               | 曲                      | То:                          | 曲      |              |     |
|    | Notes:              |                        |                              |        |              |     |
|    |                     |                        |                              |        |              |     |
|    |                     |                        |                              |        |              |     |
|    |                     |                        | Save                         | Cancel |              |     |

The Training item entry form looks like this:

|          | Training                                                                                         |                                                                      |                              |                                                            | ×                        |
|----------|--------------------------------------------------------------------------------------------------|----------------------------------------------------------------------|------------------------------|------------------------------------------------------------|--------------------------|
|          | Enter the details of your train<br>form to enter a single item th<br>many credits you have accur | ning. If you are in th<br>nat indicates the titl<br>mulated to date. | ne process o<br>e of the pro | f working towards a degree,<br>gram in which you are enrol | use this<br>led, and how |
| eg<br>je | Title of Program, Class<br>or Subject Completed:                                                 |                                                                      |                              |                                                            |                          |
|          | Institution:                                                                                     |                                                                      |                              |                                                            |                          |
|          | Location:                                                                                        |                                                                      |                              |                                                            |                          |
| 0        | Total Class Hours:                                                                               |                                                                      | *                            | Date Completed:                                            | i                        |
|          | Certification Received:                                                                          | Ves                                                                  |                              |                                                            |                          |
|          | Number of Semester                                                                               |                                                                      | ¢                            |                                                            |                          |
|          | - OR -                                                                                           |                                                                      |                              |                                                            |                          |
|          | Number of Quarter<br>Credits:                                                                    |                                                                      | *                            |                                                            |                          |
|          |                                                                                                  |                                                                      | ve                           | Cancel                                                     |                          |

*Licenses:* The Licenses section is where you can identify your driver's license information as well as Professional License/Certification/Registration. (Ex: nursing or engineering license.)

|         | Driver           | 's License:        | 8                       |                               |            |     |         |  |
|---------|------------------|--------------------|-------------------------|-------------------------------|------------|-----|---------|--|
|         | Do you<br>Licens | u have a cu<br>e?: | arrent Driver's 💿       | Yes O No                      |            |     |         |  |
|         | State:           |                    | NEVADA                  |                               |            |     |         |  |
|         | Class:           |                    | с                       | Expiration:                   | 11/11/2029 | 曲   |         |  |
| icenses | Profes           | sional Lice        | enses / Certification   | s / Registrations:            |            |     |         |  |
|         | 1                | Title              | Number                  | Issuing Board                 | St         | ate | Expires |  |
|         | 1 F              | nave no Prof       | fessional Licenses / Ci | ertifications / Registrations |            |     |         |  |
|         |                  |                    | a constant              |                               |            |     |         |  |
|         |                  | Add License        | Item                    |                               |            |     |         |  |

Previous Next Save Cancel

The License form looks like this:

| License                                       |            | × |
|-----------------------------------------------|------------|---|
| Title:                                        |            |   |
| Number:                                       |            |   |
| Issuing Board:                                |            |   |
| State:                                        |            | • |
| Does this License have<br>an expiration date: | O Yes O No |   |
| Expiration Date:                              |            | 曲 |
| Save                                          | Cancel     |   |

<u>Skills:</u> A listing of skills you may possess, with groupings such as Administrative & Clerical Skills, Computer Skills, Fiscal/Financial/Accounting Skills, Language Skills, Professional Skills, and Technical/Trade Skills. Check the boxes next to the ones you have.

| Welcon<br>NV.gov                     | The to NVAPPS<br>NVAPPS Old Jobs Tab (Temporary)                           |                                                | 212 83                               |
|--------------------------------------|----------------------------------------------------------------------------|------------------------------------------------|--------------------------------------|
| 🐴 Update Applicant Pi                | rofile - Test McTester                                                     |                                                |                                      |
| 🥏 Contact Info                       | Skills you have Please use this section to indicate specific skills that j | you have. Check any that apply.                |                                      |
| 🥝 Other Info                         | Accounting Experience                                                      | 🐨 Adobe Acrobat                                | Cash Handling                        |
| Semployment History                  | Child Support Enforcement                                                  | Commercial Laundry Experience                  | Copy Machine                         |
| Education/Training                   | Customer Service                                                           | Data Entry                                     | Dictation                            |
| C Licenses                           | Electronic Document Storage and Retrieval System (EDMS).                   | Eax Machine                                    | Eluent in Spanish and English        |
| • Skills                             | Insurance Billing                                                          | Legal Office Experience                        | Making Presentations to Large Groups |
| EEO     Availability     Attachments | Microsoft Access Advanced level                                            | Microsoft Access Beginner level                | Microsoft Access Intermediate level  |
|                                      | Microsoft Outlook Advanced                                                 | Microsoft Visio Advanced                       | Minute taking                        |
|                                      | Multi-line Telephone                                                       | □ NOTARY                                       | Personal Computer                    |
|                                      | I Preparing Legal Documents                                                | Printer                                        | Proofreading                         |
|                                      | Public Assistance Programs casework experience                             | Public Contact and Assistance                  | Scanner                              |
|                                      | Shorthand/Speedwriting                                                     | Ten Key by Touch                               | ☑ Transcription                      |
|                                      | Travel Request Processing                                                  | Typing at 40 WPM                               | Typing at 44 WPM or less             |
|                                      | Typing at 45 to 60 WPM                                                     | Typing at 61 to 75 WPM                         | Typing at 76 WPM or higher           |
|                                      | Computer Skills                                                            | AIMS-AVATAR                                    | AS 400                               |
|                                      | Adobe Photoshop                                                            | S Applicant Tracking System                    | C Programming                        |
|                                      | C++ Programming                                                            | COBOL Programming                              | Cold Fusion                          |
|                                      | ☑ Crystal Reports                                                          | DAWN-Data Warehouse of Nevada Financial System | Database Software - Advanced         |
|                                      |                                                                            | Previous Next                                  | Save Cancel                          |

<u>EEO:</u> This tab is where you can provide us with **voluntary** EEO data such as birth date, ethnic, and gender identification

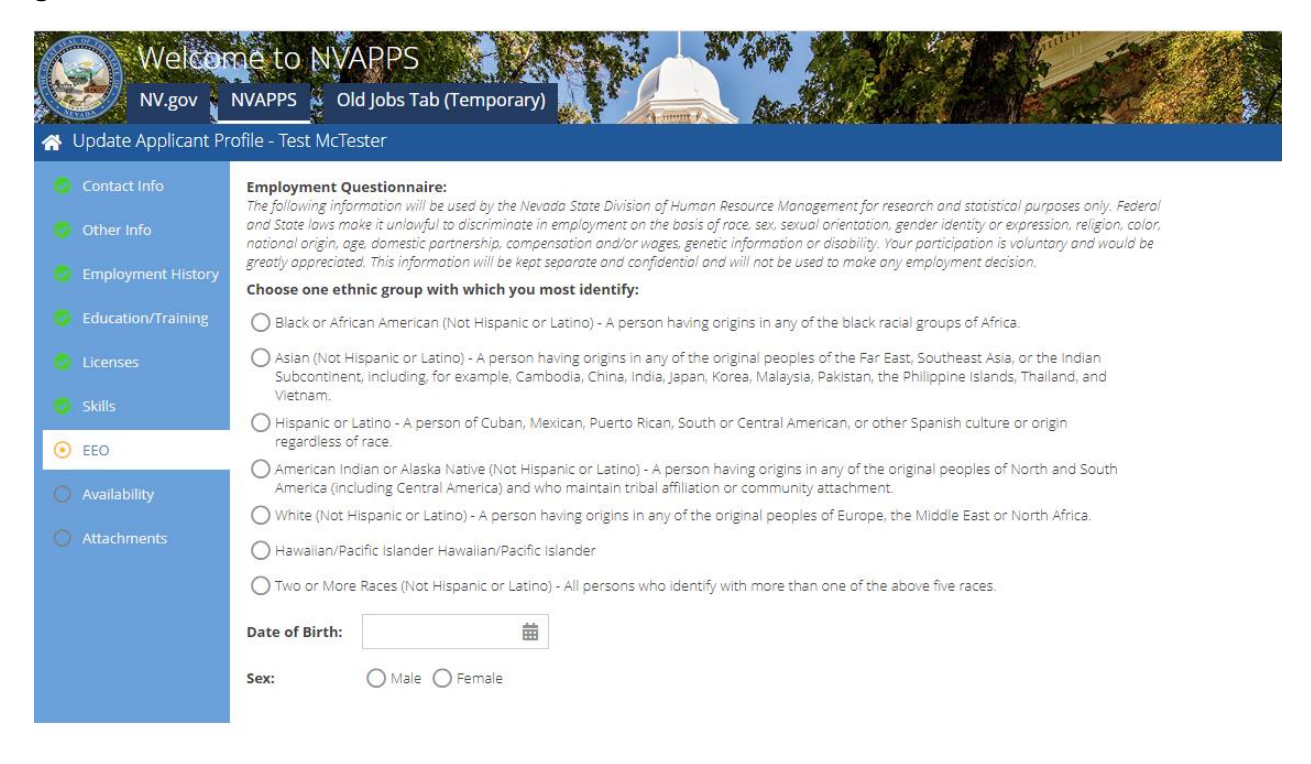

| A STREET, STREET, STRE | 122  | 1000 Contraction 1 |
|----------------------------------------------------------------------------------------------------|------|--------------------|
| Next                                                                                                    | Save | Cancel             |

<u>Availability:</u> This tab contains sections for type of work desired (full-time or part-time), travel requirements, and acceptable geographic locations. You **must** make a selection for all acceptable areas because the job announcements will validate your preferences against the posting to ensure they match before allowing you to submit an application.

|   | Welcor                     | NVAPPS Old Jobs Tab (Te         | mporary)                         |                                            |  |  |
|---|----------------------------|---------------------------------|----------------------------------|--------------------------------------------|--|--|
|   | Update Applicant Pr        | ofile - Test McTester           |                                  |                                            |  |  |
| 0 | Contact Info<br>Other Info | Type of Work you will accept o  | check one or more                | Intermittent (on-call)                     |  |  |
| 0 | Employment History         | Temporary                       | Seasonal                         | Shiftwork/weekends                         |  |  |
| 0 |                            | How much of your work week w    | vould you be willing to travel?: | ) More than 50%                            |  |  |
| 0 |                            | Geographic Locations you will a | ccept check one or more          | Carlin                                     |  |  |
| 0 |                            | Carson, Minden, Gardnerville, G | Genoa 🗌 Elko                     |                                            |  |  |
| • | Availability               | Fallon                          | Hawthorne                        | 🐨 Lake Tahoe, Zephyr Cove, Incline Village |  |  |
| 0 |                            | Las Vegas, Boulder City, Indian | Springs, 🗌 Laughlin              | Lovelock                                   |  |  |
|   |                            | Mesquite                        | 🗌 Not Assigned / Out of State    | Pahrump                                    |  |  |
|   |                            | Pioche                          | 🕑 Reno, Sparks                   | Silver Springs, Lahontan, Fernley          |  |  |
|   |                            | 🗌 Tonopah                       | Virginia City, Silver City       | 🕑 Wells                                    |  |  |
|   |                            | S Winnemucca                    | Yerington                        |                                            |  |  |
|   |                            | Other<br>(Specify):             |                                  |                                            |  |  |

Previous Next Save Cancel

<u>Attachments:</u> This is the place to attach copies of electronic files we accept (or need), such as transcripts, resumes, proof of veteran's status, and licenses.

| Contact Info         | This section is for attaching ite                          | ms that are relevant to job appl  | ications you may submit. E    | Examples of acceptable | e attachments are:       |                         |
|----------------------|------------------------------------------------------------|-----------------------------------|-------------------------------|------------------------|--------------------------|-------------------------|
| Other Info           | <ul> <li>Resume</li> <li>Proof of Veteran Statu</li> </ul> | -                                 |                               |                        |                          |                         |
| Employment History   | <ul> <li>Licenses</li> <li>School transcripts</li> </ul>   |                                   |                               |                        |                          |                         |
| Education/Training   | Disabled Veterans - If attachin                            | g evidence of a service connected | l disability, please cross ou | t/redact information r | elated to the nature and | type of the disability. |
| Licenses             | Attachment Name                                            | Attachment Type                   | File Name                     | Size (KB)              |                          |                         |
|                      | 😑 dd 214                                                   | Proof of Veteran Status           | DD214.pdf                     | 25                     |                          |                         |
| Skills               | Resume Upload                                              | Other                             | My Resume.pdf                 | 15                     |                          |                         |
| EEO                  | Add Attachments                                            |                                   |                               |                        |                          |                         |
| and the first second |                                                            |                                   |                               |                        |                          |                         |

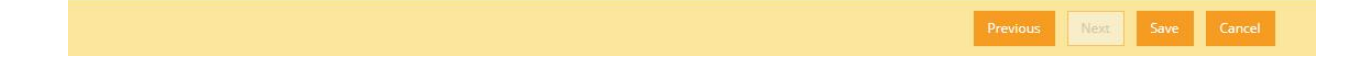

After making any changes, please click the "Save" button in the bottom action bar.

## Step 3: Apply for Jobs

Now that you've completed your profile, the next step is to start applying for jobs! The home page has several sections of tiles including a keyword and location search, a section that highlights our newer listings (within the last 7 days), breakdowns by Occupational Groups, and a section to explore other job listings.

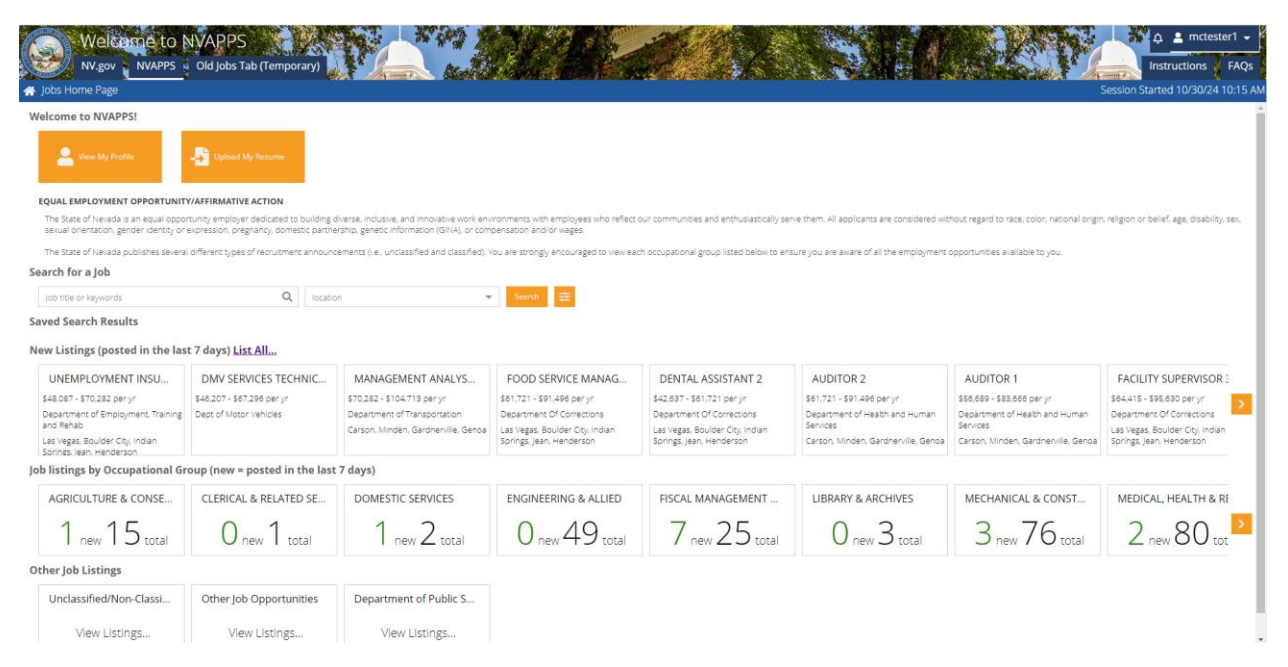

<u>Search for a Job</u> – On the home page, you can do a search by a keyword and/or a location that will take you to the Advanced Job Search page and display the results. Or you can go to the Advanced Search Page directly to get additional options by clicking this icon:

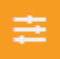

Also, when you are navigating around and want to get back the home page, you can click on the home icon in the upper left blue menu bar that looks like this:

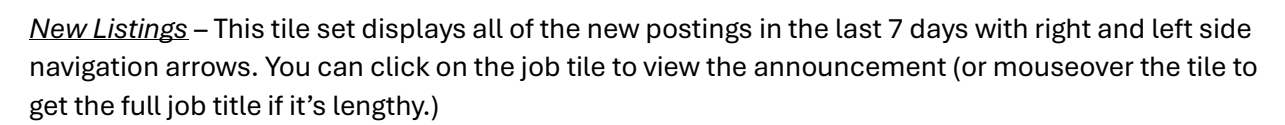

<u>Occupational Group</u> - These tiles display the total number of jobs for each occupational category as well as the count of new postings within the last 7 days. You can click on either number to return those search results, depending on your preference.

<u>Other Job Listings</u> – This will show a row of tiles that will take you to other places for job information, such as the Unclassified Service.

Advanced Job Search Page: You can more finely tune your search results on this page using items, such as keyword, location, posted within, salary range, work type, department, etc.

| 삼 Advanc  | Advanced Job Search            |                     |                        |                                                      |                                          |                                           |          |           |                      |                  |                |                   |                    |          |
|-----------|--------------------------------|---------------------|------------------------|------------------------------------------------------|------------------------------------------|-------------------------------------------|----------|-----------|----------------------|------------------|----------------|-------------------|--------------------|----------|
| Settings  |                                |                     |                        |                                                      |                                          |                                           |          |           |                      |                  |                |                   |                    | •        |
| Se        | arch Phrase:                   | Officer             |                        | Occupational Group:                                  |                                          |                                           | •        |           |                      |                  |                |                   |                    |          |
|           | Location:                      |                     |                        | Department:                                          |                                          |                                           | •        |           |                      |                  |                |                   |                    |          |
| Po        | osted Within:                  | 30                  | Days                   | Division:                                            |                                          |                                           | •        |           |                      |                  |                |                   |                    |          |
|           | Work Type:                     | Permanent Full-Time |                        | Open To:                                             | Everyone - Ope                           | en Competitive Types Only                 | •        |           |                      |                  |                |                   |                    |          |
|           | Salary:                        |                     |                        | Enter a number represer<br>a range that includes tha | nting a salary (FT)<br>it amount will be | or an hourly rate (PT). Jobs wi<br>shown. | th       |           |                      |                  |                |                   |                    |          |
|           | Search Search & Minimize Clear |                     |                        |                                                      |                                          |                                           |          |           |                      |                  |                |                   |                    |          |
|           |                                |                     |                        |                                                      |                                          |                                           |          |           |                      |                  |                |                   |                    |          |
| Results   |                                |                     |                        |                                                      |                                          |                                           |          |           |                      |                  |                |                   |                    |          |
| Save Sear | rch                            |                     |                        |                                                      |                                          |                                           |          |           |                      |                  |                |                   | 3                  | <b>B</b> |
| Recr #    | Job Classificat                | ion                 | Salary (FT) or Rate (P | T) Location                                          |                                          | Department                                | Division |           | Work Type            | Recruitment Type | Time Remaining | Posting Date      | Contact Name       | Co       |
| 42617     | DPS OFFICER 2                  | 2                   | \$83,666 - \$125,760 p | er yr Carson, Minder                                 | n, Gardnerville                          | Public Safety                             | Director | 's Office | Permanent, full time | Open Competitive | N/A            | 7/6/2023 12:47 PM | HOLCOMB, KARI      |          |
| 42618     | DPS OFFICER 2                  | 2                   | \$83,666 - \$125,760 p | er yr 🔋 Las Vegas, Bou                               | lder City, India                         | Public Safety                             | Director | 's Office | Permanent, full time | Open Competitive | N/A            | 7/6/2023 8:57 AM  | VILLA, JOSE        |          |
| 42684     | HIGHWAY EQU                    | JIPMENT MECHANIC I  | \$59,257 - \$87,571 pe | r yr Tonopah                                         |                                          | Transportation                            | District |           | Permanent, full time | Open Competitive | N/A            | 7/6/2023 11:19 AM | SWANSON, STEPHA    |          |
| 42716     | DPS OFFICER (                  | CADET               | \$76,609 - \$114,694 p | er yr Carson, Minder                                 | n, Gardnerville                          | Public Safety                             | Director | 's Office | Permanent, full time | Open Competitive | N/A            | 7/6/2023 9:32 AM  | HOLCOMB, KARI      |          |
| 42717     | DPS OFFICER (                  | CADET               | \$76,609 - \$114,694 p | er yr 🔋 Las Vegas, Bou                               | lder City, India                         | Public Safety                             | Director | 's Office | Permanent, full time | Open Competitive | N/A            | 7/6/2023 7:41 AM  | VILLA, JOSE        |          |
| 42799     | HEAT PLANT S                   | PECIALIST 3         | \$59,257 - \$87,571 pe | r yr Lovelock                                        |                                          | Corrections                               | Rural    |           | Permanent, full time | Open Competitive | N/A            | 7/18/2023 4:00 PM | SANTOYO, VERONICA  | - 1      |
| 42897     | ENGINEERING                    | TECHNICIAN 4        | \$59,257 - \$87,571 pe | r yr 🔋 Las Vegas, Bou                                | lder City, India                         | Transportation                            | District |           | Permanent, full time | Open Competitive | N/A            | 7/20/2023 8:55 AM | SWANSON, STEPHA    |          |
| 42943     | ENGINEERING                    | TECHNICIAN 3        | \$52,200 - \$76,609 pe | r yr 🔋 Las Vegas, Bou                                | lder City, India                         | Transportation                            | District |           | Permanent, full time | Open Competitive | N/A            | 7/12/2023 9:49 AM | SWANSON, STEPHA    | ÷        |
|           |                                |                     |                        |                                                      |                                          |                                           |          |           |                      |                  |                |                   |                    | <u>}</u> |
|           |                                |                     |                        |                                                      |                                          |                                           |          |           |                      |                  |                |                   | Number of Records: | : 326    |

To apply, click on the job announcement you are interested in, read the details, and click the "Apply" button in the Action pane at the bottom of the browser window.

| State                                                                                                    | of Nevada Announces                                                                                                    |
|----------------------------------------------------------------------------------------------------|----------------------------------------------------------------------------------------------------|
| An Ope                                                                                                    | n Competitive Recruitment for:                                                                                                    |
|                                                                                                    | ND SERVICE MANAGER 2                                                                                                    |
| The salary range indicated in this announcement is based on the Employee/Employer retirement compensation scheduli<br>Servi                                                                                                    | ALART - 301/21/2010 331/4300.10 PAT OKAUE: 34<br>. An employer-only option is available at a reduced salary range. Generally, salaries start at the lowest level of a step 1 and increase with each year o<br>ice to the highest level of a step 10.                                                                                                    |
| For more information on ben<br>In order to receive consideration, applicants must in                                                                                                    | efit and retirement programs, please see the sections below.<br>Idicate their availability for any work type, travel, and location requirements listed.                                                                                                    |
| JOB INFORMATION                                                                                                    | RECRUITMENT INFORMATION                                                                                                    |
| <ul> <li>Work Type: A Permanent, full time vacancy</li> </ul>                                                                                                    | <ul> <li>Announcement Number: 49381</li> </ul>                                                                                                    |
| Department: <u>Corrections</u>                                                                                                    | <ul> <li>Open to all qualified persons.</li> </ul>                                                                                                    |
| <ul> <li>Division: Southern</li> </ul>                                                                                                    | <ul> <li>Posted 10/23/2024</li> </ul>                                                                                                    |
| <ul> <li>Location: Las Vegas, Boulder City, Indian Springs, Jean, Henderson</li> </ul>                                                                                                    | <ul> <li>Close Date: 10/30/2024</li> </ul>                                                                                                    |
| <ul> <li>Job Class Code: 03.108</li> </ul>                                                                                                    | Recruiter:                                                                                                    |
|                                                                                                    | Phone: (725)216-6039                                                                                                    |
|                                                                                                    | Email: tivnnhill@doc.nv.gov                                                                                                    |
|                                                                                                    | <ul> <li>Applications accepted for another 0 Days 5 Hrs 46 Mins</li> </ul>                                                                                                    |
| e Position                                                                                                    |                                                                                                    |
| d Service Managers plan, organize and supervise the quantity ordering, receiving, storage, preparation, and service of                                                                                                    | food in a correctional, residential, instructional or similar setting.                                                                                                    |
| umbents function as first-line supervisors who train, supervise and evaluate the performance of assigned staff; assign a                                                                                                    | ind review work; and initiate disciplinary action. NDOC is seeking a full-time Food Service Manager 2 for the Florence McClure Women's Correctional                                                                                                    |
| nter facility in Las vegas, NV. Food Service Managers plan, organize and supervise the quantity ordering, receiving, stora                                                                                                    | ige, preparation, and service of tood in a correctional setting.<br>Secretional field renders cannot be added and the section conditions. Find Cambra Managara supervise supervise metabolism metabolism to the                                                                                                    |
| ed for equipment regule, supervise the bakery operation, ensure custody/safety measures are followed in the culturary, do<br>technis used and costs involved and submit budget estimates. Incumentes provide accounting to the Warden relative to<br>d service management; special diets such as low sodium, diabetic, low or high fiber diets and others; food inventory co<br>dipment used in a figh volume food service facility, heading, aster y and sandation regulations and procedures related to<br>operione in a correctional facility preferrad. The State of Rivedas is an equal opportunity amployer decided to building<br>objective services and the state of Rivedas is an equal opportunity amployer decided to building<br>intered without regard to race, coch andonal origin erigino to belief, ago, diability, sex, secular of instatus, gender di | resety supervise and evaluate subordinate institutional Cook staff, participate in staff neuritiment efforts, prepare food service reports to account for<br>the food budget associated with feeding the effender population. Requires working knowledget cit high volume institutional food management practic<br>throl techniques; budgeting related to food services management; fire and safety hazards common to food preparation; methods, materials and<br>guantify food service; supervisory techniques and practices; and food storage and relation. Ability to identify staff training needs and provide instruct<br>diverse, inclusive, and innovative work environments with employees who reflect our communities and enthusiatically serve them. All applicants are<br>entify or expression, preparator, dometic partnership, greatic information (CIGNA), or compension and/or wages. |
| o - 14                                                                                                    |                                                                                                    |
| gudiny:                                                                                                    |                                                                                                    |
| ration and Experience (Minimum Qualifications)                                                                                                    |                                                                                                    |
| Graduation from high school or equivalent education and three years of progressively responsible experience working i<br>monitoring quality standards; and administering food service policies and procedures; OR one year as an Food Service                                                                                                    | in a high volume food service operation that involved directing staff; monitoring budgets and controlling costs; determining equipment and supply ne<br>Manager I in Nevada State service; OR an equivalent combination of education and experience as described above.                                                                                                    |
|                                                                                                    |                                                                                                    |
| Jecial Requirements                                                                                                    |                                                                                                    |

Next, you will be presented with a series of pre-screening questions that ask you about your qualifications.

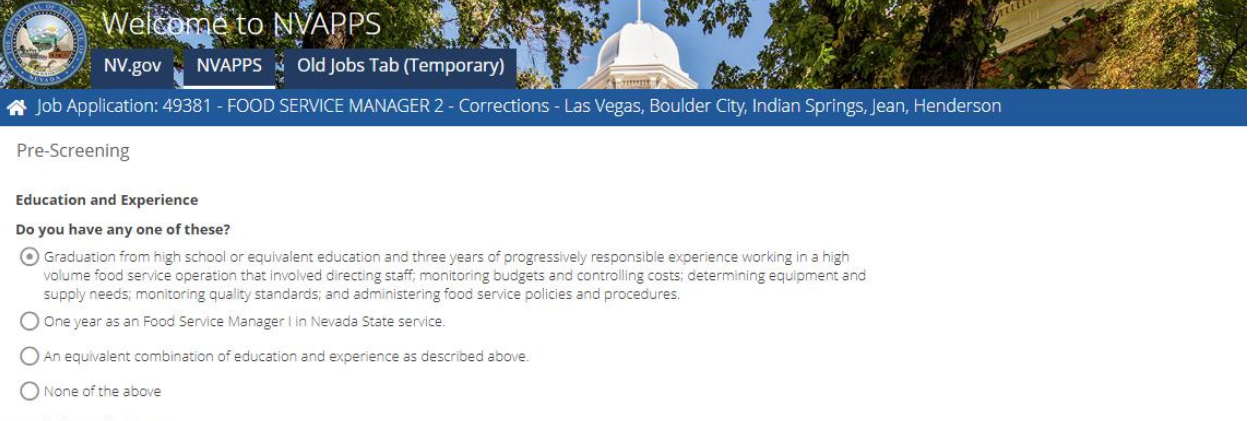

### Special Requirements

A State of Nevada/FBI background check will be required of the selected applicant. Can you meet this requirement?

A pre-employment criminal history check and fingerprinting are required. Can you meet this requirement?

Next Cancel

If you answer those correctly, you will be taken to a view of your draft job application with a message indicating you are not yet finished! Click "OK" to proceed.

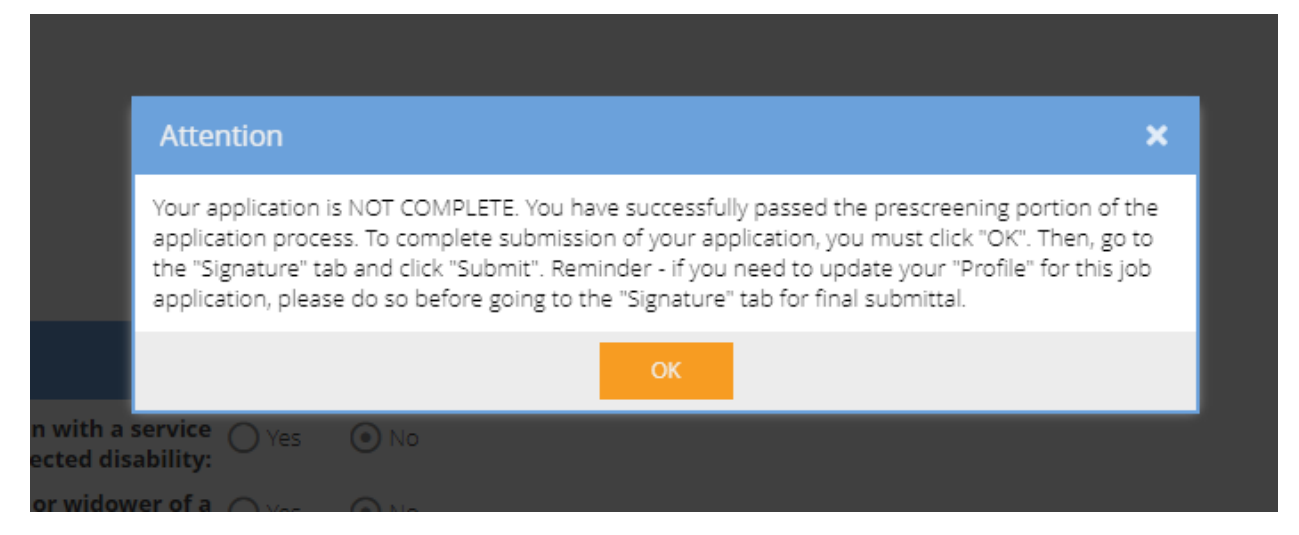

Next, you should review your profile information (and update if necessary).

| Wel<br>NV.go   | TOME TO NVAPPS                                                                                                    | o (Temporary)                                                                                                    |                                                                           |                                          |                          |                           |
|----------------|----------------------------------------------------------------------------------------------------|----------------------------------------------------------------------------------------------------|---------------------------------------------------------------------------|------------------------------------------|--------------------------|---------------------------|
|                | 49561 - FOOD SERVICE MANA                                                                                                    | ning portion of this re                                                                                              | cas vegas, вошает слу, indian spri                                        | application it will be forwards          | ianent, full time vacanc | y - Closes 10/30/2024     |
| Drofile Paview | This is a consolidated view of the infor                                                                                                    | mation in vous Apolicant Or                                                                                          | file. This view is whet will appear on the job                            | application news occurs are thing        |                          | ewand vernication of quar |
| • Prome Review | your Applicant Profile is complete, acc                                                                                                    | urate and up-to-date prior to                                                                                        | o final submission of an application; recruiter                           | s will evaluate the information in you   | r.                       |                           |
| 🔘 Exam         | application "as-is". New information a<br>near the bottom of the page.                                                                                                    | fter submission will not be a                                                                                        | cceptea nor creaitea. To eait or upaate your F                            | Profile, click on the Update Profile but | ton                      |                           |
| O Attachments  | Contact Information                                                                                                    |                                                                                                    |                                                                           |                                          | •                        |                           |
| O Signature    | Name: 7                                                                                                    | Fest McTester                                                                                                    | Current classified N<br>State of Nevada or<br>University System employee? | No                                       |                          |                           |
|                | Address: 1                                                                                                    | 1234 Right Avenue<br>Farson City, NV 89701                                                                           | Job Class Code:                                                           |                                          |                          |                           |
|                | Heme Phene: (                                                                                                    | 111) 200 2727                                                                                                    | job class code.                                                           |                                          |                          |                           |
|                | nome Phone. (                                                                                                    | 111) 300-7777                                                                                                    | Department:                                                               |                                          |                          |                           |
|                | Email: 1                                                                                                    | vlcTester1@none.com                                                                                                  | Division:                                                                 |                                          |                          |                           |
|                | Preferred Method: H                                                                                                    | Home Phone                                                                                                    |                                                                           |                                          |                          |                           |
|                | Veteran Status                                                                                                    |                                                                                                    |                                                                           |                                          | •                        |                           |
|                | Veteran:                                                                                                    | Yes O No                                                                                                    | Veteran with a service Ores                                               | No No                                    |                          |                           |
|                | Widow or widower of a person<br>killed in the line of duty:                                                                                                    | 🔿 Yes 💿 No                                                                                                    | Widow or widower of a<br>veteran:                                         | <ul> <li>No</li> </ul>                   |                          |                           |
|                | Member of the Nevada<br>National Guard:                                                                                                    | 🔿 Yes 💿 No                                                                                                    |                                                                           |                                          |                          |                           |
|                | Member of                                                                                                    |                                                                                                    |                                                                           |                                          | <b>~</b>                 |                           |
|                | Are you a member of Sheriff's                                                                                                    | Search and Rescue or R                                                                                               | escue Unit of Civil Air O Yes N<br>Patrol?:                               | 0                                        |                          |                           |
|                | Criminal Convictions/Tra                                                                                                    | affic Violations                                                                                                    |                                                                           |                                          | •                        |                           |
|                | "A record of conviction will not nece<br>(b) The appointing authority will con<br>(1) The length of time that has pass<br>(2) The age of the applicant at the ti<br>(3) The severity and nature of the of | issarily bar the applicant from<br>nsider factors such as:<br>ed since the offense;<br>ime of the offense;<br>fense; | n employment; and                                                         |                                          |                          |                           |
|                |                                                                                                    |                                                                                                    |                                                                           | ous Next Update Profile.                 | Save Delete              | Cancel                    |

Check the Exam tab to see if there are any clarifying questions that you'll need to respond to.

| Wel             | Cerrie to NVAPPS<br>VAPPS 3 Old Jobs Tab (Temporary)<br>: 49381 - FOOD SERVICE MANAGER 2 - Corrections - Las Vegas, Boulder City, Indian Springs, Jean, Henderson - Permanent, full time vacancy - Closes 10/30/2024                                                                                                    |
|-----------------|----------------------------------------------------------------------------------------------------|
| Congratulations | you have passed the pre-screening portion of this recruitment. Once you submit your application it will be forwarded to a recruiter for review and verification of qualifications.                                                                                                    |
| Profile Review  | This tab may display information about any required exams. If there are questions here, you must provide answers. For any other formal exams, you will<br>receive separate notification.                                                                                                    |
| 💿 Exam          | Limit answer(s) to 3,800 characters including spaces and click save after each question is answered to avoid timing out (15 minutes). Use keyboard vs.<br>mouse function to copy/paste text (1e, CTRL+0, CTRL+0).                                                                                                    |
| Attachments     | Application Evaluation Exam                                                                                                    |
| O Signature     | The exam will consist of an application evaluation. It is essential that applications include detailed information with time frames regarding education and<br>experience. The most qualified applicants will be contacted by the hiring agency for interview. The hiring agency may require specific skills related testing as<br>part of the interviewing process. |
|                 |                                                                                                    |
|                 |                                                                                                    |
|                 |                                                                                                    |
|                 |                                                                                                    |
|                 |                                                                                                    |
|                 |                                                                                                    |
|                 |                                                                                                    |
|                 |                                                                                                    |
|                 |                                                                                                    |
|                 |                                                                                                    |
|                 |                                                                                                    |
|                 |                                                                                                    |

Review the Attachments tab and see if all required documentation has been provided. If not, use the "Add Attachments" button to upload a file.

| 🕤 Wei           | come to NVAI                | PPS                                                                                                    |                               | AND AND                |                   | a france        | and go               |                   | ALC: NOT THE OWNER OF THE OWNER OF THE OWNER OWNER OF THE OWNER OF THE OWNER OF THE OWNER OF THE OWNER OF THE OWNER OF THE OWNER OF THE OWNER OF THE OWNER OF THE OWNER OF THE OWNER OF THE OWNER OF THE OWNER OF THE OWNER OF THE OWNER OWNER OF THE OWNER OWNER O | W. Star      |
|-----------------|-----------------------------|----------------------------------------------------------------------------------------------------|-------------------------------|------------------------|-------------------|-----------------|----------------------|-------------------|----------------------------------------------------------------------------------------------------|--------------|
| Job Application | a: 49381 - FOOD SERVICI     | E MANAGER 2 - Correcti                                                                                                    | ons - Las Vegas, Bould        | der City, Indian Sp    | rings, Jean, Hend | derson - Perm   | anent, full time va  | icancy - Closes 1 | 0/30/2024 1                                                                                                    | <b>M</b> S72 |
| ongratulations  | , you have passed the p     | re-screening portion of                                                                                                    | this recruitment. Onc         | e you submit you       | application it wi | III be forwarde | ed to a recruiter fo | or review and ver | ification of quali                                                                                                    | fications    |
| Profile Review  | Attachment Name             | Attachment Type                                                                                                    | File Name                     | Size (KB)              |                   |                 |                      |                   |                                                                                                    |              |
| Exam            | No Files Attached           |                                                                                                    |                               |                        |                   |                 |                      |                   |                                                                                                    |              |
| Attachments     | Add Attachments             |                                                                                                    |                               |                        |                   |                 |                      |                   |                                                                                                    |              |
| Signature       | The following attachments h | ave already been uploaded as                                                                                                    | part of your applicant profil | e and do not need to i | e unloaded again  |                 |                      |                   |                                                                                                    |              |
|                 | Attachment Name             | Attachment Type                                                                                                    | File Name                     | Size (KB)              |                   |                 |                      |                   |                                                                                                    |              |
|                 | dd 214                      | Proof of Veteran Status                                                                                                    | DD214.pdf                     | 25                     |                   |                 |                      |                   |                                                                                                    |              |
|                 |                             | Only of the second second seco | Mr. Decision and              | 15                     |                   |                 |                      |                   |                                                                                                    |              |

Previous Next Save Delete Cancel

Previous Next Save Delete Cancel

Finally, review the Signature tab declaration, identify the source of where you heard about the posting, and click the "Submit" button.

| Wel<br>NV.go                        | eletarsce to NVAPPS<br>gov NVAPPS - Old Jobs Tab (Temporary)<br>bon: 49381 - FOOD SERVICE MANAGER 2 - Corrections - Las Vegas, Boulder City Indian Springs, J                                                                              | san, Henderson - Permanent, full time vacancy - Closes 10/30/2024 💿                                                                                                    |
|-------------------------------------|----------------------------------------------------------------------------------------------------|----------------------------------------------------------------------------------------------------|
| <ul> <li>Congratulations</li> </ul> | ons, you have passed the pre-screening portion of this recruitment. Once you submit your applic                                                                                                    | tion it will be forwarded to a recruiter for review and verification of qualifications.                                                                                                    |
| Profile Review                      | <ul> <li>IMPORTANT         <ul> <li>I declare that any statement in this application or information provided is true and complete. I understand</li> </ul> </li> </ul>                                                                     | that if I provide faise information I may subject myself to the penalty provisions of NRS 284.430. Additionally, I understand my application is going to be evaluated 'as-is' and that new                                                                                                    |
| 😑 Exam                              | information will not be accepted nor credited after submission.<br>• At the time of application, Lattest that Libera the latel right to reside and work in this rountry (nonfirmula                                                        |                                                                                                    |
| Attachments                         | <ul> <li>In connection with this application, I authors the fatter of Newed and any sent acting on its behalf to ci<br/>criminal conviction on my record. (Check box below if you do not wart your present employer contacted.)</li> </ul> | to open employments,<br>but an inquiry into any information related to my potential or continued employment with the State and authorize the release of any such information, including, but not limited to, any<br>Moreover, I hereby release the State of Nevada and any agent acting on its behalf from any and all liability of whatsoever nature by reason of requesting such information from any person. |
| Signature                           | Do you need an accommodation in the application or testing process for the job for which you are applying for a<br>identify the disability.)                                                                                               | y disability you may have? If so, please click here to email the recruiter. In the email, please describe the type of accommodation you require. (It is not necessary that you describe or                                                                                                    |
|                                     | I request that you do not contact my present employer unless necessary to determine my qualifications for t                                                                                                    | re position. This selection is optional                                                                                                    |
|                                     | Please take a moment to tell us how you heard about this announcement.                                                                                                    |                                                                                                    |
|                                     | Source: HR Management Division (NEATS/NVAPPS)                                                                                                    |                                                                                                    |
|                                     | If other, please explain:                                                                                                    |                                                                                                    |
|                                     |                                                                                                    |                                                                                                    |
|                                     |                                                                                                    |                                                                                                    |
|                                     |                                                                                                    |                                                                                                    |
|                                     |                                                                                                    |                                                                                                    |
|                                     |                                                                                                    |                                                                                                    |
|                                     |                                                                                                    |                                                                                                    |
|                                     |                                                                                                    |                                                                                                    |

The Signature certification dialog box appears and you must click "OK" to proceed to file the job application.

Once done, you will see confirmation text on the yellow messages pane on the home page. You can track your status in the My Applications tiles:

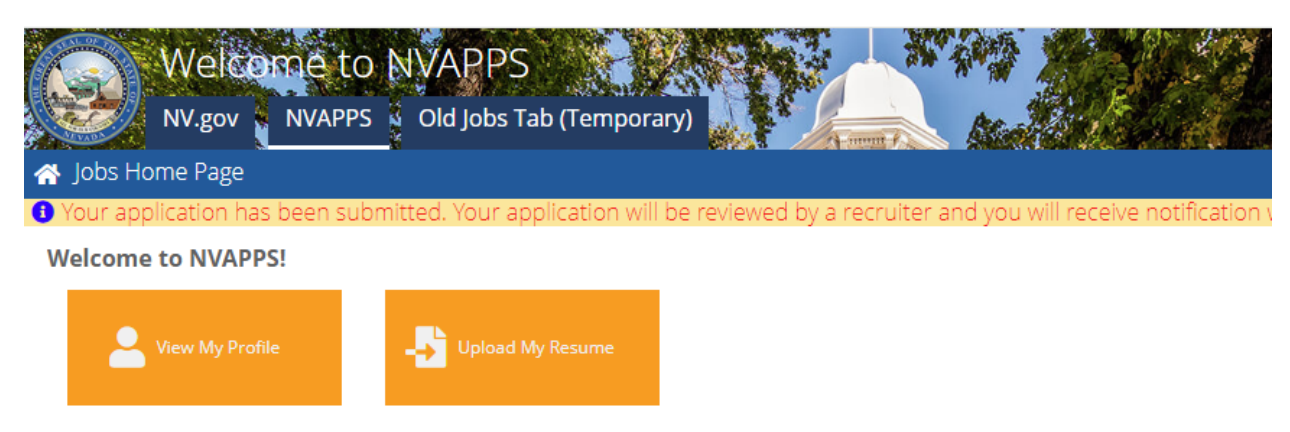

### EQUAL EMPLOYMENT OPPORTUNITY/AFFIRMATIVE ACTION

The State of Nevada is an equal opportunity employer dedicated to building diverse, inclusive, and innovative work environments with employer sexual orientation, gender identity or expression, pregnancy, domestic partnership, genetic information (GINA), or compensation and/or wage:

The State of Nevada publishes several different types of recruitment announcements (i.e., unclassified and classified). You are strongly encource

### Search for a Job

| Job title or keywords Q |                            | location | - | Search | ≢ |  |
|-------------------------|----------------------------|----------|---|--------|---|--|
| N                       | y Applications List All    |          |   |        |   |  |
|                         | FOOD SERVICE MAN           | •        |   |        |   |  |
|                         | \$61,721 - \$91,496 per yr |          |   |        |   |  |

Department Of Corrections Las Vegas, Boulder City, Indian Springs, Jean, Henderson Pending Verification Submitted: 10/30/2024 Status: Active Recruitment Closes: 10/30/2024

To see what the application status means, simply mouseover the tile and the definition will be displayed to you.

| N | Applications List All                                                                         |
|---|-----------------------------------------------------------------------------------------------|
|   | FOOD SERVICE MAN                                                                              |
|   | \$61,721 - \$91,496 per yr                                                                    |
|   | Department Of Corrections                                                                     |
|   | Las Vegas, Boulder City, Indian<br>Springs, Jean, Henderson                                   |
|   | Pending Verification                                                                          |
|   | Submitted: 10/30/2024 FOOD SERVICE MANAGER 2: Pending Verification - This means that your     |
|   | application is waiting for a recruiter to review and verify it.<br>Status: Active Recruitment |
|   | Closes: 10/30/2024                                                                            |

Here is a quick reference guide as to what the various application statuses (in alphabetical order) can mean:

| Status                                         | Definition                                                                                                    |
|------------------------------------------------|----------------------------------------------------------------------------------------------------|
| Application Incomplete                         | Application has been deemed to be incomplete; perhaps, it<br>is missing education or employment history or required<br>attachments such as transcripts are not present. Applicant<br>can make changes and resubmit, as long as the recruitment<br>is still open.                                                                                                    |
| Clarifying Information Required                | This allows the applicant access to an additional text field<br>titled "Addendum" at the bottom of the job application<br>where they can type in a response to "clarify" any<br>information presented in the application. This does not<br>allow the applicant to change details of his/her application;<br>it only allows for providing a text response in the<br>aforementioned field. Typically, the recruiter specifies what<br>information is required via a notification. |
| Closed/Resubmit                                | This allows the applicant to edit their applicant profile<br>and/or answers to clarifying information questions. This<br>status is to be used only when the recruitment has closed<br>and the application needs to be resubmitted.                                                                                                    |
| Denied: Did Not Meet Additional<br>Criteria    | Means the application has been deemed to not<br>demonstrate at least one of the additional requirements<br>(selective criteria) outside of the minimum qualifications for<br>the position.                                                                                                    |
| Denied: Did Not Meet Minimum<br>Qualifications | After a full evaluation, the application did not<br>demonstrate possession of the minimum qualifications or<br>requirements for the job class.                                                                                                    |
| Denied: Failed Pre-screening                   | Means the applicant did not pass the prescreening questions (i.e. one of the responses was deemed unacceptable).                                                                                                    |
| Draft/Application Not Submitted                | An application that has been started but not finished. This is<br>not an official application because the user has not gone to<br>the Signature tab and clicked the Submit button, which<br>serves as the electronic signature.                                                                                                    |
| Eligible                                       | Application has been marked eligible and candidate can be<br>considered for the position (and placed on a certified list);<br>applicant has passed any exam requirements and selection<br>plan (as well as meeting the MQ's).                                                                                                    |

| Pending Verification | This means an application has been submitted by the candidate and is waiting for a review and evaluation by a recruiter; applicant cannot make changes to the application.  |
|----------------------|----------------------------------------------------------------------------------------------------|
| Verified             | Means the recruiter has verified possession of the minimum qualifications and/or additional requirements. If an exam is required, the person will be scheduled for an exam. |
| Withdrawn            | Means the application has been withdrawn from<br>consideration by the applicant (this may be used by the<br>recruiter in certain circumstances).                            |

There are a couple of other interesting functions worth mentioning, which is the "Mark a Favorite", "Saved Job Search", and "Messages" functionality.

If you'd like to mark a job listing as a Favorite and perhaps come back to it later, you can click on the star icon in the upper right-hand corner to see it listed on your homepage under "Favorites"

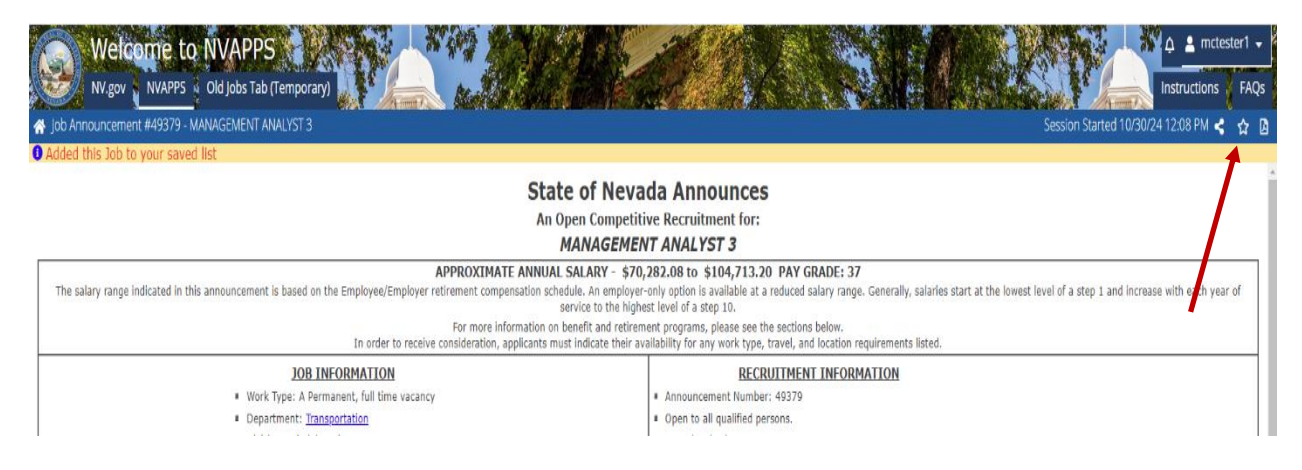

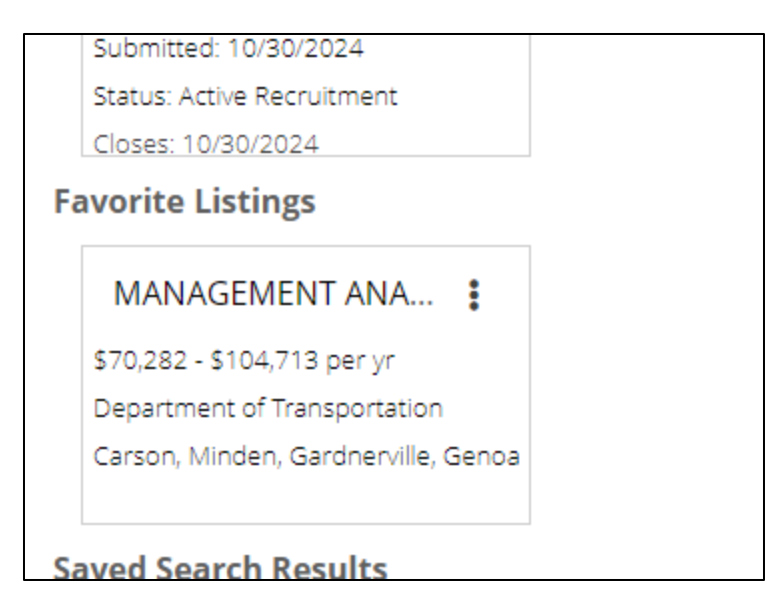

You can also save a job search if you'd like to revisit the same query the next time you log in. You can do this by clicking on the "Save Search" button in the Results pane header.

| Results    |                             |                             |                                |                |                   |                      |                  |                |                   |                   |            |
|------------|-----------------------------|-----------------------------|--------------------------------|----------------|-------------------|----------------------|------------------|----------------|-------------------|-------------------|------------|
| Save Se    | arch                        |                             | -                              |                |                   |                      |                  |                |                   | 1                 | ė          |
| Recr #     | Job Classification          | Salary (FT) or Rate (PT)    | Location                       | Department     | Division          | Work Type            | Recruitment Type | Time Remaining | Posting Date      | Contact Name      | Cor        |
| 42617      | DPS OFFICER 2               | \$83,666 - \$125,760 per yr | Carson, Minden, Gardnerville   | Public Safety  | Director's Office | Permanent, full time | Open Competitive | N/A            | 7/6/2023 12:47 PM | HOLCOMB, KARI     | <u>k</u> ^ |
| 42618      | DPS OFFICER 2               | \$83,666 - \$125,760 per yr | Las Vegas, Boulder City, India | Public Safety  | Director's Office | Permanent, full time | Open Competitive | N/A            | 7/6/2023 8:57 AM  | VILLA, JOSE       | Á          |
| 42684      | HIGHWAY EQUIPMENT MECHANICI | \$59,257 - \$87,571 per yr  | Tonopah                        | Transportation | District I        | Permanent, full time | Open Competitive | N/A            | 7/6/2023 11:19 AM | SWANSON, STEPHA   | <u>5</u>   |
| 42716      | DPS OFFICER CADET           | \$76,609 - \$114,694 per yr | Carson, Minden, Gardnerville   | Public Safety  | Director's Office | Permanent, full time | Open Competitive | N/A            | 7/6/2023 9:32 AM  | HOLCOMB, KARI     | k          |
| 42717      | DPS OFFICER CADET           | \$76,609 - \$114,694 per yr | Las Vegas, Boulder City, India | Public Safety  | Director's Office | Permanent, full time | Open Competitive | N/A            | 7/6/2023 7:41 AM  | VILLA, JOSE       | à          |
| 42799      | HEAT PLANT SPECIALIST 3     | \$59,257 - \$87,571 per yr  | Lovelock                       | Corrections    | Rural             | Permanent, full time | Open Competitive | N/A            | 7/18/2023 4:00 PM | SANTOYO, VERONICA | ¥          |
| 42897      | ENGINEERING TECHNICIAN 4    | \$59,257 - \$87,571 per yr  | Las Vegas, Boulder City, India | Transportation | District I        | Permanent, full time | Open Competitive | N/A            | 7/20/2023 8:55 AM | SWANSON, STEPHA   | 2          |
| 43243<br>∢ | PLUMBER 2                   | \$56,689 - \$83,666 per yr  | Lovelock                       | Corrections    | Rural             | Permanent, full time | Open Competitive | N/A            | 8/3/2023 4:20 PM  | SANTOYO, VERONICA | v.         |

You'll be asked to name your search and you can also choose if you'd like to receive emails regarding new matches. Be sure to check the box if that is your preference.

| a salary (<br>bunt will | he shown          | e (PT), jobs with   |                     |        |           |      |
|-------------------------|-------------------|---------------------|---------------------|--------|-----------|------|
|                         | Save Search       |                     |                     |        | ×         |      |
| _                       | Search Name:      | My Search           |                     |        |           |      |
|                         | 🕑 I would like to | receive email about | t new jobs for this | search |           |      |
|                         |                   | Save                | Cancel              |        |           |      |
|                         | Department        |                     | Division            | ١      | Vork Type | Recr |

Additionally, in the upper right hand corner, there is a bell icon you can click to view any system messages and notifications we have posted.

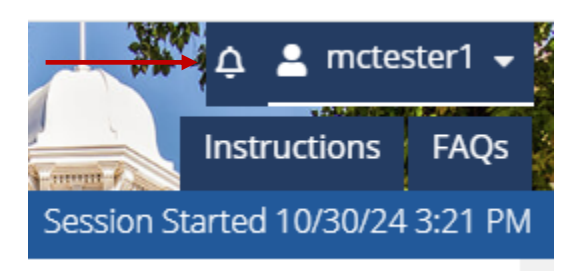

Clicking on it will display the List User Messages grid. To view additional details, click on the message.

| <b>1 1</b> | A List User Messages |         |  |  |  |  |
|------------|----------------------|---------|--|--|--|--|
| Se         | ettings              |         |  |  |  |  |
|            | View: All            |         |  |  |  |  |
|            |                      |         |  |  |  |  |
| М          | essages              |         |  |  |  |  |
|            | Date                 | Subject |  |  |  |  |

| 01/29/2024 | Active Employees: 2023 W-2's are now available online! |
|------------|--------------------------------------------------------|
| 05/05/2023 | 5/8/2023 - Please use NEATS for personnel transactions |
| 01/17/2020 | Do not use the 'BACK' button                           |
| 01/17/2020 | PASSWORD GUIDELINES                                    |
| 01/17/2020 | NEATS / NVAPPS Standard Hours of Operation             |
|            |                                                        |

We haven't covered everything here but we hope this is enough information to get you started on pursuing a career with the State of Nevada. If you have questions or need further assistance, you can always call the HR Help Desk at (775) 687-9099 or toll free at (866) NVNEATS.

# Good Luck!